## Importing Kelowna Gastroenterology Referral Form

- 1. Download zip file 'Kelowna Gastroenterology Referral Form.zip' to your desktop. Do not unzip!
- 2. Log into your EMR and click on 'Templates' icon in upper right corner

| Coll Billing Coll Billing Coll Schull Ry Tank Ry Rain Ry Ann Ry Tank Ry Rain Ry Ry Rain Ry Ry Rain Ry Ry Ry Ry Ry Ry Ry Ry Ry Ry Ry Ry Ry | Oulcomes Reports | Nag Providen      | Templates    | E ch      | Relp |
|----------------------------------------------------------------------------------------------------|------------------|-------------------|--------------|-----------|------|
| Tue Sep 21, 2021 -                                                                                                    |                  |                   |              | Ξ         |      |
|                                                                                                    |                  | eekty Bookings    | Find Approve | Bills Tot | 1    |
| Days Provider or Resource №                                                                                                    |                  |                   | *            |           |      |
|                                                                                                    |                  |                   |              |           | ^    |
| Type Concern<br>Resource                                                                                                    | Appt Status      | Billing<br>Status | Bill         | Diag      | -    |
|                                                                                                    | Booked           |                   |              |           | 1    |
|                                                                                                    |                  |                   |              |           |      |
|                                                                                                    |                  |                   |              |           |      |

3. Click on 'Obs' tab in right corner of new window that opens

|          |     |       |      |     |        |          | List       | New Exp | ort Help |
|----------|-----|-------|------|-----|--------|----------|------------|---------|----------|
| Consults | Imm | Goals | Appt | CDS | Filter | Workflow | Dashboards | Obs     | )        |
|          |     |       |      |     |        |          |            |         |          |

4. Click on 'Import' icon in upper right corner

|      |       |                  |         |                |        |             |        |       |              |                 |                   |             |             | List New Export Help |
|------|-------|------------------|---------|----------------|--------|-------------|--------|-------|--------------|-----------------|-------------------|-------------|-------------|----------------------|
| isks | Bills | Meds             | Profile | Labs           | Invest | Consults    | Imm    | Goals | Appt         | CDS             | Filter            | Workflow    | Dashboards  | Obs                  |
| Name | D.    | Observation Name | 2       | All Subscribed | •      | All Subsc V | Domain | •     | Tag<br>All • | Details<br>None | ▼ Status<br>Activ | Orde<br>All | r Type<br>T | 0.0                  |

5. Click on 'Choose File' button in new window that opens to the left

| Template 1 🖌 Kanowe nud -access net/patient/DisplayImperitemplate/XML.do |                     |   |             |        |       |       |        |                  |              | (                   | int Here Expert Holp |
|--------------------------------------------------------------------------|---------------------|---|-------------|--------|-------|-------|--------|------------------|--------------|---------------------|----------------------|
| Demog Import                                                             | Labs                |   | Gonsults    |        | Goals |       |        |                  | Workflow     | Dashboards          | Obs                  |
| Observation File to Upled: Choose File No file chosen                    |                     |   |             |        |       |       |        |                  | New New Form | New Label New Later | варот Турна Нар      |
| All Import                                                               | stine<br>Subscribed | - | All Subsc * | Domain | ×     | All 💌 | None * | Status<br>Active | All          | Type<br>*           | • •                  |
| Please select                                                            |                     |   |             |        |       |       |        |                  |              |                     |                      |

6. Click on 'Kelowna Gastroenterology Referral Form.zip' in the directory (or desktop) you saved it in. Click 'Open'

| Template N                       | S Open                                                                                                    | ×       |                                |                        |                |                                                                 | 🔉 🖟 🗋 📀                          |
|----------------------------------|----------------------------------------------------------------------------------------------------|---------|--------------------------------|------------------------|----------------|-----------------------------------------------------------------|----------------------------------|
| Demog                            | 4• → • • • • • • ■ ■ ■ ■ ■ ■ ■ ■ ■ ■ ■ ■                                                                                                    | 1.0     | abs Invest Co                  | ansults Imm            | Goals Appt CDS | Filter Workflow Das                                             | hiboards Obs                     |
| Observation                      | CAMP / Name Status                                                                                                    | Date mo |                                |                        |                | Berr Herr Form Herr L                                           | del New Latter Import Types Help |
| Category<br>All<br>Please select | 2021 Sept - SCC Converting Converting Convertence Converting Convertence Converting Converting Converting Conver | 2021-06 | ite Tenteo<br>Loscribed Tenteo | y Domain<br>ubsc • All | • Teg          | Details     Status     Order Type       None     Active     All |                                  |
|                                  | Resources                                                                                                    | 2021-05 |                                |                        |                |                                                                 |                                  |
|                                  | JP Doplex (FDCBC)<br>JP Doplex (Friend                                                                                                    |         |                                |                        |                |                                                                 |                                  |
|                                  | CheDrive                                                                                                    |         |                                |                        |                |                                                                 |                                  |
|                                  | S This PC                                                                                                    | ,       |                                |                        |                |                                                                 |                                  |
|                                  | File name: Fraity visit attachment goals.zip                                                                                                    | ٣       |                                |                        |                |                                                                 |                                  |
|                                  | Open C                                                                                                    | rcel    |                                |                        |                |                                                                 |                                  |

7. Click 'Import' button making sure that you see the partial file name to the right of the 'Choose File' button

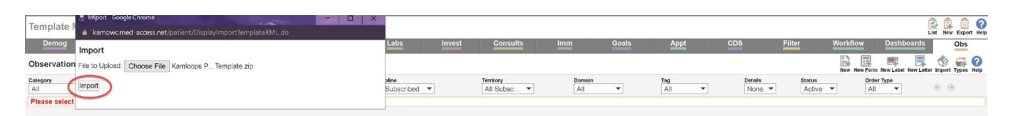

- 8. Click on the 'Consults' tab, then finding the item 'Referral: Kelowna Gastroenterology Referral Form' under observation template (note that you can find it more quickly by typing 'Kel' in the Template Name box).
- 9. Click on the grey heart under clinic favorites column to make the template a favorite in Consults.

| Template Management                                                                                        |                                                                                |              | ()<br>List | New Export Help |
|----------------------------------------------------------------------------------------------------|--------------------------------------------------------------------------------|--------------|------------|-----------------|
| Demog Visits Tasks Bills Meds Profile Labs Invest                                                          | Consults Imm Goals Appt CDS Filter W                                           | orkflow Dast | hboards    | Obs             |
| Consult Templates 👷                                                                                        |                                                                                |              |            | New Help        |
| Type: All 💌 Description: Status: All 💌 Discipline: All 💌 Territory: All 💌 Domain: All 💌 Template Name: kam | ×                                                                              |              |            | ÷ 🤄             |
| Active                                                                                                    |                                                                                |              |            |                 |
| Davs Description                                                                                           | Reason Observation Template                                                    | Usage        |            | 0 0             |
| 0 Consult(Ortho Referral Kamloops Location), Kamloops Orthopaedics Clinic                                  | Orthopaecic Referral Kamloops                                                  | General      | 1          |                 |
| 0 Consult(OxyLife Kamloops)                                                                                | *Referral: Sleep Apnea and Oxygen Therapy - Oxylife, Kamloops (IHA)            | General      | ۷ 🕄        | 🤵 🤫             |
| 0 Consult(Kamloops Home Health Services)                                                                   | *Referral: Kamloops Home Health Services (IHA)                                 | General      | 1          | 🤵 🤫             |
| 0 Consult(Kamloops Cardiology Associates), Kamloops Cardiology Associates                                  | *Referral: Kamloops Cardiology Associates (IHA)                                | General      | 1          | <b>9</b>        |
| 0 Consult(*Referral: Oxylife, Kamlcops (IHA))                                                              | *Referral: Sleep Apnea and Oxygen Therapy - Oxylife, Kamloops (IHA)            | General      | 🗉 🔮        | 🤵 🤫             |
| 0 Consult(Gastroenterology Referrals - Kamloops), Gastroenterology, Kamloops Gastroenterology Referrals    | Kamloops Gastroenterology                                                      | General      | B 🔮        | <b>9</b>        |
| 0 Consult(Kamloops General Internal Medicine), Internal Medicine                                           | Kamloops Internal Med Referral                                                 | General      | B 🔮        | 🥊 👤             |
| 0 Consult(Referral: Gastroenterology Referrals - Kamloops), Kamloops Gastroenterology                      | Referral: Gastroenterology Referrals - Kamloops                                | General      | E 🔮        |                 |
| 0 Consult(Kamloops Orthopaedic Referral), Orthopaedic Surgery, Kamloops Orthopaedics Clinic                | *Referral: Consultation for Orthopaedic Services - Kamloops Orthopaedics (IHA) | General      | 1          | R 🟹             |
| Export options: Excel   PDF   RTF                                                                          |                                                                                |              |            |                 |
|                                                                                                    |                                                                                |              |            |                 |